# WAP371でのファームウェアアップグレード

### 目的

新しいファームウェアリリースには高度な機能が備わっており、ネットワークデバイスに以前に存在していたバグも修正できます。ネットワークデバイスのパフォーマンスは、最新のファームウェアで向上させることができます。ファームウェアのアップグレードは、 TFTPまたはHTTP/HTTPSクライアントを使用して実行できます。TFTPクライアントを使用すると、ネットワーク上のTFTPサーバからファイルがダウンロードされます。 HTTP/HTTPSクライアントを使用する場合、WAPはWebブラウザを介してコンピュータから直接アップデートファイルをダウンロードします。

このドキュメントの目的は、HTTP/HTTPSクライアントまたはTFTPサーバを介して WAP371およびWAP571アクセスポイントのファームウェアをアップグレードする方法を説 明することです。

# 該当するデバイス

• WAP371

• WAP571

# ソフトウェアダウンロードURL

WAP371

WAP571

## **Firmware Upgrade**

ステップ1:Web構成ユーティリティにログインし、[**Administration**] > [**Manage Firmware**]を 選択します。[Manage Firmware]*ページが開*きます。

| Manage Firmware                                                                                                    |                                              |
|----------------------------------------------------------------------------------------------------|----------------------------------------------|
| PID VID:                                                                                                    | WAP371-A-K9 V01                              |
| Active Firmware Version:                                                                                                    | 1.0.0.10                                     |
| Inactive Firmware Version:                                                                                                    | 1.0.0.10 Swap Active Image                   |
| Transfer Method:                                                                                                    | <ul> <li>HTTP/HTTPS</li> <li>TFTP</li> </ul> |
| Source File Name:                                                                                                    | Browse No file selected.                     |
| Note: Uploading the new software may take several minutes. Please do not refresh the page or navigate to another page while uploading the new software, or the software upload will be aborted. When the process is complete the access point will restart and resume normal operation. |                                              |
| Upgrade                                                                                                    |                                              |

ページの上部に、デバイスに関する関連情報が表示されます。

- PID VID:アクセスポイントの製品IDとベンダーIDを表示します。
- Active Firmware Version:現在アクティブなファームウェアバージョンを表示します。

• Inactive Firmware Version:現在アクティブでないファームウェアバージョンを表示します。

ステップ2:[Transfer Method]フィールドで目的のファームウェア転送方法のオプションボタ ンをク*リックし*ます。

| Manage Firmware                                     |                                                                                                    |
|-----------------------------------------------------|----------------------------------------------------------------------------------------------------|
| PID VID:                                            | WAP371-A-K9 V01                                                                                                    |
| Active Firmware Version:                            | 1.0.0.10                                                                                                    |
| Inactive Firmware Version                           | 1.0.0.10 Swap Active Image                                                                                                    |
| Transfer Method:                                    | <ul><li>e http://ttps</li><li>c) tftp</li></ul>                                                                                                    |
| Source File Name:                                   | Browse No file selected.                                                                                                    |
| Note: Uploading the new the software upload will be | software may take several minutes. Please do not refresh the page or navigate to another page while uploading the new software, or<br>e aborted. When the process is complete the access point will restart and resume normal operation. |
| Upgrade                                             |                                                                                                    |

使用可能なオプションは次のように定義されます。

- HTTP/HTTPS:Webブラウザを使用してファームウェアファイルを転送します。このタイプの ファームウェアのアップグレードについては、「HTTP/HTTPSによるファームウェアのアッ プグレード」のセクションを参照してください。
- TFTP:WAPデバイスがアクセスするには、トリビアルファイル転送プロトコル(TFTP)サーバ が必要です。WAPは、このサーバにあるファイルからファームウェアをアップグレードしま す。この方法を使用するには、コンピュータにTFTPサーバをダウンロードする必要がありま す。一般的なTFTPサーバであるTFTPd32またはTFTPd64は、こちらからダウンロード<u>でき</u> ます。アクセスポイントの最新のファームウェアがTFTPサーバに保存されていることを確認 します。このタイプのファームウェアアップグレードについては、「TFTPによるファームウ ェアアップグレード」セクションを参照してください。

### HTTP/HTTPSによるファームウェアアップグレード

ステップ1:[Browse]をクリックして、以前にダウンロードしたイメージファイルを開きます

| Manage Firmware                                       |                                                                                                    |
|-------------------------------------------------------|----------------------------------------------------------------------------------------------------|
| PID VID:                                              | WAP371-A-K9 V01                                                                                                    |
| Active Firmware Version:                              | 1.0.0.10                                                                                                    |
| Inactive Firmware Version:                            | 1.0.0.10 Swap Active Image                                                                                                    |
| Transfer Method:                                      | <ul> <li>HTTP/HTTPS</li> <li>TFTP</li> </ul>                                                                                                    |
| Source File Name:                                     | Browse No file selected.                                                                                                    |
| Note: Uploading the new s the software upload will be | oftware may take several minutes. Please do not refresh the page or navigate to another page while uploading the new software, or aborted. When the process is complete the access point will restart and resume normal operation. |
| Upgrade                                               |                                                                                                    |

注:指定するファームウェアアップグレードファイルは.tarファイルである必要があります

。他のタイプのファイル形式は機能しません。

#### ステップ2:[アップグレード]をクリックして、アップグレードプロセスを開始します。

| Manage Firmware                                                                                                    |                            |
|----------------------------------------------------------------------------------------------------|----------------------------|
| PID VID:                                                                                                    | WAP371-A-K9 V01            |
| Active Firmware Version:                                                                                                    | 1.0.0.10                   |
| Inactive Firmware Version:                                                                                                    | 1.0.0.10 Swap Active Image |
| Transfer Method:                                                                                                    | HTTP/HTTPS     TFTP        |
| Source File Name:                                                                                                    | Browse WAP371_1.0.1.5.tar  |
| Note: Uploading the new software may take several minutes. Please do not refresh the page or navigate to another page while uploading the new software, or the software upload will be aborted. When the process is complete the access point will restart and resume normal operation. |                            |
| Upgrade                                                                                                    |                            |

ステップ3:確認ウィンドウが表示されます。[OK]をクリックして、次に進みます。

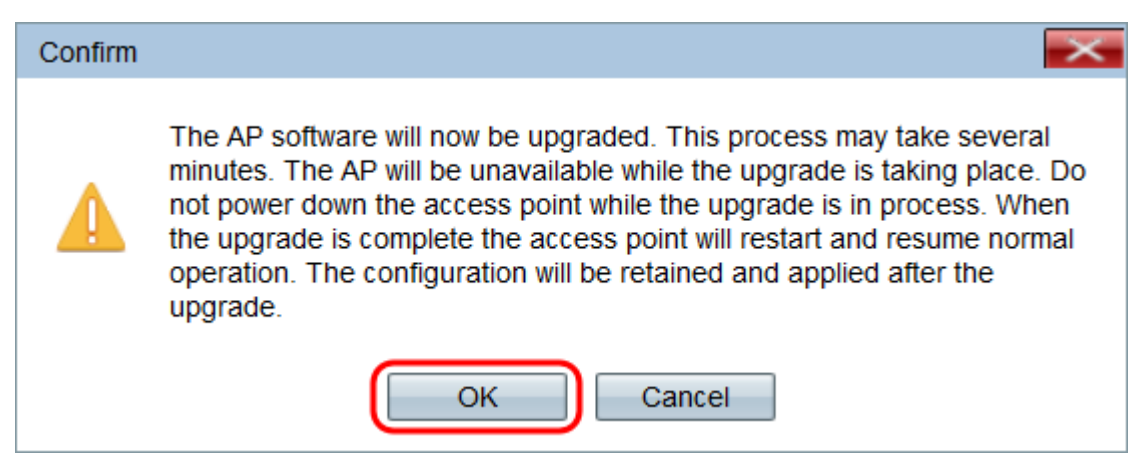

#### [Upgrade in Progress]ページが表示されます。

| Manage Firmware                                                                                                    |
|----------------------------------------------------------------------------------------------------|
| The new software has been successfully uploaded to the AP.                                                                        |
| The AP will now save the new software, load it, reboot and come up with the last saved configuration.                             |
| The AP will be unavailable while the upgrade is taking place. Do not power down the access point while the upgrade is in process. |
| This process will take approximately 6 minutes.                                                                                   |
| Upon completion, the AP will re-boot and the Logon page will be displayed so that you can re-login.                               |
| If the IP address of the AP has changed, you will need to access the Logon page manually at its new IP address.                   |
| Please wait, upgrade in progress:                                                                                                 |

注:アップグレードには数分かかります。プロセスが完了するまで更新しないでください。 操作が完了すると、アクセスポイントがリブートし、通常の操作に戻ります。デバイスのア ップグレード中に、WAPに接続されているすべてのクライアントが一時的に接続を失う可 能性があります。場合によっては、アップグレード完了後にページを手動で更新する必要が あります。ログインページが6分後に表示されない場合は、Webブラウザを更新します。

### TFTPによるファームウェアアップグレード

ステップ1:[Source File Name]フィールドにファームウェアファイルの名前を入力します。

| Manage Firmware                                                                                                    |                                                |
|----------------------------------------------------------------------------------------------------|------------------------------------------------|
| PID VID:                                                                                                    | WAP371-A-K9 V01                                |
| Active Firmware Version:                                                                                                    | 1.0.0.10                                       |
| Inactive Firmware Version:                                                                                                    | 1.0.1.5 Swap Active Image                      |
| Transfer Method:                                                                                                    | <ul> <li>HTTP/HTTPS</li> <li>TFTP</li> </ul>   |
| Source File Name:                                                                                                    | WAP371_1.0.1.5.tar (Range: 1 - 128 Characters) |
| TFTP Server IPv4 Address:                                                                                                    |                                                |
| Note: Uploading the new software may take several minutes. Please do not refresh the page or navigate to another page while uploading the new software, or the software upload will be aborted. When the process is complete the access point will restart and resume normal operation. |                                                |
| Upgrade                                                                                                    |                                                |

**注**:指定するファームウェアアップグレードファイルは.tarファイルである必要があります 。他のタイプのファイル形式は機能しません。

ステップ2:[TFTP Server IPv4 Address]フィールドにTFTPサーバのIPア*ドレスを入力*します。

| Manage Firmware                                          |                                                         |                                                                                                    |
|----------------------------------------------------------|---------------------------------------------------------|----------------------------------------------------------------------------------------------------|
| PID VID:                                                 | WAP371-A-K9 V01                                         |                                                                                                    |
| Active Firmware Version:                                 | 1.0.0.10                                                |                                                                                                    |
| Inactive Firmware Version:                               | 1.0.1.5 Swap Active Image                               | e                                                                                                    |
| Transfer Method:                                         | <ul><li>HTTP/HTTPS</li><li>TFTP</li></ul>               |                                                                                                    |
| Source File Name:                                        | WAP371_1.0.1.5.tar                                      | (Range: 1 - 128 Characters)                                                                                                    |
| TFTP Server IPv4 Address:                                | 192.168.1.2                                             | (xxxxxxxxxxxxx)                                                                                                    |
| Note: Uploading the new so the software upload will be a | ftware may take several min<br>borted. When the process | nutes. Please do not refresh the page or navigate to another page while uploading the new software, or<br>is complete the access point will restart and resume normal operation. |
| Upgrade                                                  |                                                         |                                                                                                    |

### ステップ3:[Upgrade]をクリックし、新しいファームウェアを適用します。

| Manage Firmware                                                                                                    |                                                |
|----------------------------------------------------------------------------------------------------|------------------------------------------------|
| PID VID:                                                                                                    | WAP371-A-K9 V01                                |
| Active Firmware Version:                                                                                                    | 1.0.0.10                                       |
| Inactive Firmware Version:                                                                                                    | 1.0.1.5 Swap Active Image                      |
| Transfer Method:                                                                                                    | <ul><li>HTTP/HTTPS</li><li>TFTP</li></ul>      |
| Source File Name:                                                                                                    | WAP371_1.0.1.5.tar (Range: 1 - 128 Characters) |
| TFTP Server IPv4 Address:                                                                                                    | 192.168.1.2 (XXXX.XXXX.XXXX.XXXX)              |
| Note: Uploading the new software may take several minutes. Please do not refresh the page or navigate to another page while uploading the new software, or the software upload will be aborted. When the process is complete the access point will restart and resume normal operation. |                                                |
| Upgrade                                                                                                    |                                                |

ステップ4:確認ウィンドウが表示されます。[OK]をクリックして、次に進みます。

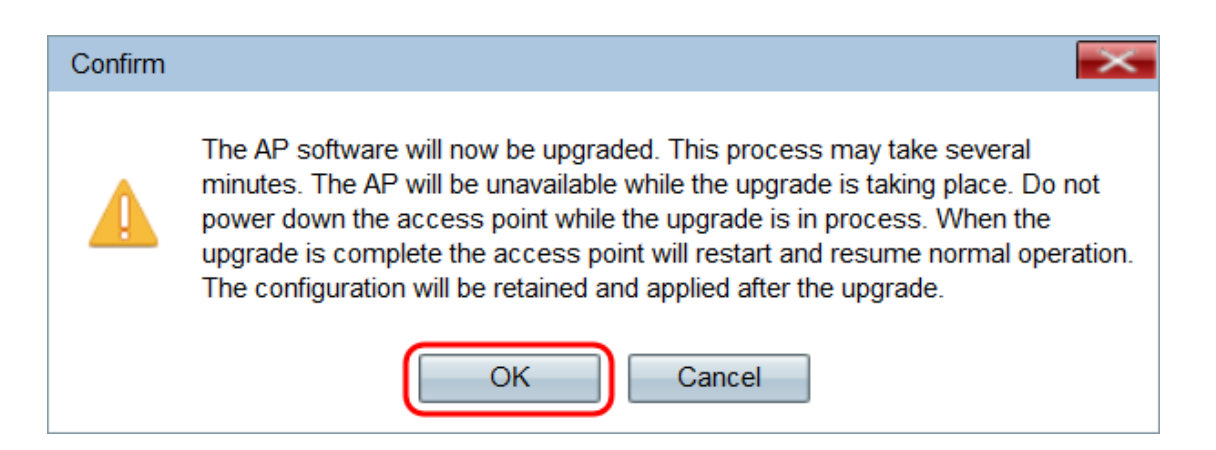

#### [Upgrade in Progress]ページが表示されます。

| Manage Firmware                                                                                                    |
|----------------------------------------------------------------------------------------------------|
| The new software has been successfully uploaded to the AP.                                                                        |
| The AP will now save the new software, load it, reboot and come up with the last saved configuration.                             |
| The AP will be unavailable while the upgrade is taking place. Do not power down the access point while the upgrade is in process. |
| This process will take approximately 6 minutes.                                                                                   |
| Upon completion, the AP will re-boot and the Logon page will be displayed so that you can re-login.                               |
| If the IP address of the AP has changed, you will need to access the Logon page manually at its new IP address.                   |
| Please wait, upgrade in progress:                                                                                                 |

注:アップグレードには数分かかります。プロセスが完了するまで更新しないでください。 操作が完了すると、アクセスポイントがリブートし、通常の操作に戻ります。デバイスのア ップグレード中に、WAPに接続されているすべてのクライアントが一時的に接続を失う可 能性があります。場合によっては、アップグレード完了後にページを手動で更新する必要が あります。ログインページが6分後に表示されない場合は、Webブラウザを更新します。